# Adding a new Chartfield 1 (CF1) or Chartfield 2 (CF2) value in the BFS:

This document provides step-by-step instructions to create new CF1/CF2 values in the Berkeley Financial System (BFS). For detailed information on CF1/CF2 fields, attributes and codes that can be created by department users, refer to the guidelines defined in the Chart of Accounts page at the following link:

https://controller.berkeley.edu/accounting-and-controls/financial-reporting/chart-accounts

## Adding a new CF1 value:

To begin, sign into the BFS system and the BFS Homepage:

1. Click on the "Chartfield Maintenance" tile and select "Chartfield 1" field.

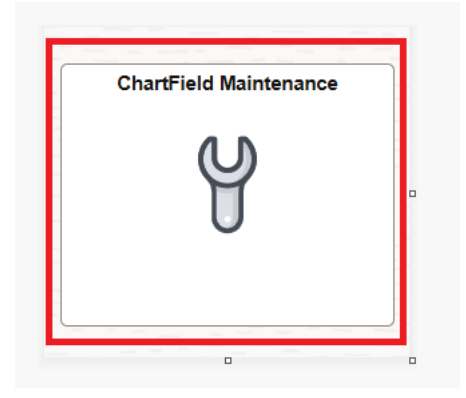

2. Click on "Add A New Value" Button

| $\leftarrow$ 0 $\heartsuit$                                                                                                    |                       |
|----------------------------------------------------------------------------------------------------|-----------------------|
| Chartfield1                                                                                                    |                       |
| I ↔ I I ↔ III Find an Existing Value                                                                                                    | 2 (+) Add a New Value |
| <ul> <li>Search Criteria</li> <li>Enter any information you have and click Search. Leave fields blank for a list of all values.</li> </ul> |                       |
| Recent<br>Searches         Choose from recent searches         Choose from saved searches                                                  | ~ 0                   |
| *SetID = 🗸 10000 Q                                                                                                    |                       |
| ChartField 1 begins with V Q                                                                                                    |                       |
| Description begins with V                                                                                                    |                       |
| ∧ Show fewer options                                                                                                    |                       |
| Case Sensitive Include History Correct History                                                                                             |                       |
| Search Clear                                                                                                    |                       |
|                                                                                                    |                       |

3. "ChartField 1": Assign a CF1 value (maximum length is 6 characters). CF1 codes for a departmental value begins with the 2-character department prefix and can be alphanumeric.

See **Link** for more details on CF1 values, and Departmental Codes, Campus Management Codes, Plant Project Codes, UC Systemwide Program codes.

| Chartfield1              |  |
|--------------------------|--|
|                          |  |
|                          |  |
| *SetID 10000 Q           |  |
| *ChartField 1 TSTCF1 Q 3 |  |
| Add 4                    |  |

- 4. Click 'Add'.
- 5. Input the CF1 effective date .
- 6. Input the 'Description' (maximum 30 characters).
- 7. Input the 'Short Description' (maximum 10 characters).
- 8. Click on the 'Attributes' field.

| ChartField1         |                        |                             |                         |                |              |                             |                 |
|---------------------|------------------------|-----------------------------|-------------------------|----------------|--------------|-----------------------------|-----------------|
| 🧷 🖪 😌 🏶 📓           |                        |                             |                         |                |              |                             |                 |
| Chartfield1         | UC Chartfield 1 Proper | ties UC BearBuy Authorizers |                         |                |              |                             |                 |
|                     |                        |                             |                         |                |              |                             |                 |
| SetID 10000         | ChartField 1 TST       | CF1                         |                         |                |              |                             |                 |
| Effective Date      |                        |                             |                         |                |              |                             |                 |
| E, Q                |                        |                             |                         |                |              | I< < 1-1 of 1 ∨ >           | > View All      |
| *Effective Date     | *Status                | *Description 6              | *Short 7<br>Description | Budgetary Only | Attributes 8 | Long Description            |                 |
| 12/09/2024          | Active 🗸               | Test CF1                    | TSTCF1                  |                | Attributes   | Long Description            | + -             |
| Save Notif          | /                      |                             |                         |                | Add Upd      | ate/Display Include History | Correct History |
| Chartfield1   UC Cl | nartfield 1 Properties | UC BearBuy Authorizers      |                         |                |              |                             |                 |

9. Attribute: select an attribute from the list (see details listed below) and select OK. For questions & guidance related to C&G funds & related attributes, reach out to Contract & Grants Accounting at <u>cgahelp@berkeley.edu</u>.

| ChartField1     |                  |                  |                  |             |                         |                            |   | Look Up ChartField Attribute                                                 | ×    |
|-----------------|------------------|------------------|------------------|-------------|-------------------------|----------------------------|---|------------------------------------------------------------------------------|------|
| Chartfield1 UC  | Chartfield 1 Pro | operties UC Bea  | rBuv Authorizers |             |                         |                            |   | 🧷 🖬 🕂 🛱 🖬                                                                    | Help |
| SetID 10000 CH  | nartField 1      | ISTCF1           |                  |             |                         |                            |   | *SetID 10000<br>Field Name CHARTFIELD1<br>ChartField Attribute begins with V |      |
| Effective Date  |                  |                  |                  |             | ChartField Attri        | outes                      |   | Search Clear Cancel Basic Lookup                                             |      |
| *Effective Date | 2004             | ₽ ₩              |                  |             |                         |                            |   | Search Results           View 100         <                                  |      |
| 12/09/2024      | ChartField       | Attribute Values |                  |             |                         |                            |   | ChartField Attribute COST SHARE                                              |      |
| Save Notify     | SetID            | ChartField Value | Effective Date   | Field Name  | *ChartField Attribute 9 | ChartField Attribute Value | , | FABRICATION<br>FUND YEAR                                                     |      |
|                 | 10000            | TSTCF1           | 12/09/2024       | CHARTFIELD1 | ٩                       |                            | Q | NON C&G ATTRIBU                                                              |      |
|                 |                  |                  |                  |             |                         |                            |   | NONE OF ABOVE                                                                |      |
|                 | _                |                  |                  |             |                         |                            |   | PI/FACULTY                                                                   |      |
|                 | OK               | Cancel           |                  |             |                         |                            |   | PROGRAM INCOME                                                               |      |
|                 |                  |                  |                  |             |                         |                            |   | RBRLWR                                                                       |      |
|                 |                  |                  |                  |             |                         |                            |   | SYSTEMWIDE PROG                                                              |      |
|                 |                  |                  |                  |             |                         |                            |   | TASK/DELIVR/PHA                                                              |      |

#### **CF1 Attributes:**

The following is a list of CF1 Attributes. If none of the available values are applicable, "NON-C&G ATTRIBUTE" should be selected.

- COST SHARE used to describe cost share
- FABRICATION used to describe fabrication
- FUND YEAR used to describe funding period
  - When FUND YEAR is selected, an Attribute Value defining the year (year 1, year 2) must also be selected.

- NON-C&G ATTRIBU used when CF1 is not used for C&G funds
- PI/FACULTY used for PI/Faculty/Collaborator.
- PROGRAM INCOME used to describe program income
- TASK/DELIVR/PHA used to describe task/deliverable/phase
- NONE OF ABOVE used for a C&G fund when none of the others apply
- SYSTEMWIDE PROG used to track activity for UC systemwide programs. For instructions on assigning the systemwide attribute to CF1 values see <u>CCOA Systemwide Program CF1 Attributes Job Aid</u>
- 10. 'Chartfield Attribute Value' is a required field if you choose Cost Share, Fund Year, PI/Faculty, Program Income, RBRLWR or Systemwide Program as the 'Attribute'. Make the appropriate selection based on the list of available values for this field.

|   |                             | Ne                                           | w Wir                                      | ndow                                                                                                    |
|---|-----------------------------|----------------------------------------------|--------------------------------------------|----------------------------------------------------------------------------------------------------|
|   |                             |                                              |                                            |                                                                                                    |
|   |                             |                                              |                                            |                                                                                                    |
|   |                             |                                              |                                            |                                                                                                    |
|   |                             |                                              |                                            |                                                                                                    |
| _ |                             | _                                            |                                            |                                                                                                    |
|   |                             |                                              |                                            | ×                                                                                                    |
|   |                             |                                              |                                            | Help                                                                                                    |
|   |                             |                                              |                                            |                                                                                                    |
|   |                             |                                              |                                            | 1                                                                                                    |
|   |                             | N I                                          | View                                       | A11                                                                                                    |
|   |                             |                                              | view                                       | All                                                                                                    |
| 0 | Attribute Value Description |                                              |                                            |                                                                                                    |
| Q |                             | +                                            | ] [ [                                      |                                                                                                    |
|   |                             |                                              |                                            |                                                                                                    |
|   |                             |                                              |                                            |                                                                                                    |
|   |                             |                                              |                                            |                                                                                                    |
|   |                             |                                              |                                            |                                                                                                    |
|   |                             |                                              |                                            |                                                                                                    |
|   | 0<br>Q                      | K < 1-1 of 1 → > Attribute Value Description | K 110f1 >>>>   Attribute Value Description | New Wir       K       K       I       I |

11. Click 'Save' to add the CF1.

## Adding a new CF2

1. Click on the "Chartfield Maintenance" tile and select "Chartfield 2" field.

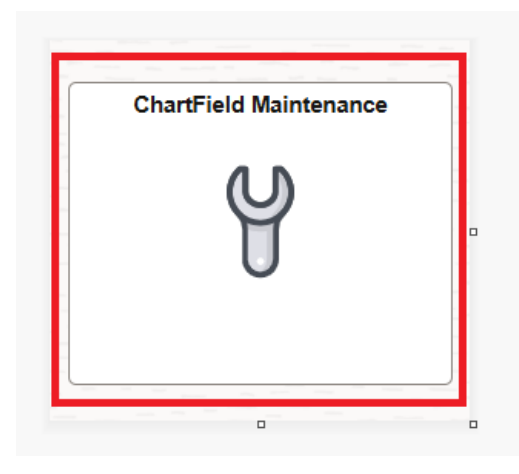

2. Click on "Add A New Value" Button

| $\leftarrow$ $\circ$                                                                          |                       |
|-----------------------------------------------------------------------------------------------|-----------------------|
| Chartfield2                                                                                   |                       |
|                                                                                               |                       |
| Find an Existing Value                                                                        | 2 (+) Add a New Value |
| ✓ Search Criteria                                                                             |                       |
| Enter any information you have and click Search. Leave fields blank for a list of all values. |                       |
| ORecent<br>Searches         Choose from recent searches         Choose from saved searches    | <ul><li>✓</li></ul>   |
| *SetID = 🗸 10000 Q                                                                            |                       |
| ChartField 2 begins with V Q                                                                  |                       |
| Description begins with V                                                                     |                       |
|                                                                                               |                       |
| Case Sensitive Include History Correct History                                                |                       |
| Search                                                                                        |                       |

- 3. ChartField 2: Assign a CF2 value (maximum length is 5 characters). The field can be alphanumeric.
- 4. Click 'Add'.

| Chartfield2                               |                          |
|-------------------------------------------|--------------------------|
|                                           |                          |
| Auu a new value                           | Q Find an Existing Value |
| *SetID 10000 Q<br>*ChartField 2 TSTC2 Q 3 |                          |
| Add 4                                     |                          |

- 5. Input the CF2 'Effective Date'.
- 6. Input the 'Description' (maximum 30 characters).
- 7. Input the 'Short Description' (maximum 10 characters).
- 8. Click on the 'Attributes' field.

| ChartField2                       |                          |                     |                         |                |              |                                                      |                 |
|-----------------------------------|--------------------------|---------------------|-------------------------|----------------|--------------|------------------------------------------------------|-----------------|
| Chartfield2 UC ChartFie           | eld 2 Properties UC E    | BearBuy Authorizers |                         |                |              |                                                      |                 |
|                                   |                          |                     |                         |                |              |                                                      |                 |
| SetID 10000 ChartField            | d 2 TSTC2                |                     |                         |                |              |                                                      |                 |
| Effective Date                    |                          |                     |                         |                |              | $ \langle$ $\langle$ 1-1 of 1 $\checkmark$ $\rangle$ | >   View All    |
| *Effective Date 5 *Status         | s *Description           | 6                   | *Short 7<br>Description | Budgetary Only | Attributes 8 | Long Description                                     |                 |
| 12/09/2024                        | e 🗸 Test CF2             |                     | TSTCF2                  |                | Attributes   | Long Description                                     | + -             |
| Save Notify Refree                | sh                       |                     |                         |                | Add Update   | /Display Include History                             | Correct History |
| Chartfield2   UC ChartField 2 Pro | operties   UC BearBuy Au | thorizers           |                         |                |              |                                                      |                 |
|                                   |                          |                     |                         |                |              |                                                      |                 |

9. Select the appropriate attribute from the list (see details below) and click 'OK'. For questions & guidance related to C&G funds & related attributes, reach out to Contract & Grants Accounting at <u>cgahelp@berkeley.edu</u>.

| ChartField2             |                  |                  |                   |             |                         |                          |               |                                          | New Western L. Hale L. De |   |
|-------------------------|------------------|------------------|-------------------|-------------|-------------------------|--------------------------|---------------|------------------------------------------|---------------------------|---|
| Chartfield2 U           | C ChartField 2 P | roperties UC Be  | arBuy Authorizers |             |                         |                          |               | Look Up Char                             | rtField Attribute         |   |
| 0.41D (0000             |                  |                  |                   |             |                         |                          |               | 2 🖬 😯 🌣 🖬<br>SetID                       | 10000                     | H |
| Effective Date          |                  |                  |                   |             | ChartField              | Attributes               | /             | Field Name ChartField Attribute begins v | vith V                    |   |
| *Effective Date         |                  | * =              |                   |             |                         |                          |               | Search Clear Can                         | cel Basic Lookup          |   |
| 12/09/2024              | ChartField       | Attribute Values |                   |             |                         | _/                       |               | View 100 K C 1-8 of 8                    | $\checkmark$ > >          |   |
| Save Notify             | SetID            | ChartField Value | Effective Date    | Field Name  | *ChartField Attribute 9 | ChartField Attribute Val | ue 10 Attribu | te ChartField Attribute                  |                           |   |
| Chartfield2   UC ChartF | i 10000          | TSTC2            | 12/09/2024        | CHARTFIELD2 |                         | Q                        | Q             | FABRICATION                              |                           |   |
|                         |                  |                  |                   |             |                         |                          |               | FUND YEAR                                |                           |   |
|                         | OK               | Capaal           | Pofrash           |             |                         |                          |               | NON C&G ATTRIBU                          |                           |   |
|                         |                  |                  | Reliesh           |             |                         |                          |               | NONE OF ABOVE                            |                           |   |
|                         |                  |                  |                   |             |                         |                          |               | PI/FACULTY                               |                           |   |
|                         |                  |                  |                   |             |                         |                          |               | PROGRAM INCOME                           |                           |   |
|                         |                  |                  |                   |             |                         |                          |               | TASK/DELIVR/PHA                          |                           |   |

#### **CF2 Attributes:**

All CF2 values must have an Attribute. The following is a list of CF2 Attributes:

- COST SHARE used to describe cost share
- FABRICATION used to describe fabrication
- FUND YEAR used to describe funding period
- NON- C&G ATTRIBU used when CF2 is not used for C&G funds
- PI/FACULTY used for PI/Faculty/Collaborator. When PI/FACULTY is selected an Attribute Value must also be selected click the Lookup icon in the Attribute Value field and select the name/employee ID for the individual this CF2 value describes.
- PROGRAM INCOME used to describe program income
- TASK/DELIVR/PHA used to describe task/deliverable/phase
- NONE OF ABOVE used for a C&G fund when none of the other attributes apply
- 10. 'Chartfield Attribute Value' is a required field if you choose Cost Share, Fund Year, PI/Faculty as the 'Attribute'.
- 11. Click 'Save' to add the CF2.

### **Inactivating a Chartfield 1 (CF1) value in the BFS:**

These instructions can also be used to inactivate a CF2.

Run the COA Inactivation report and refer to the COA Inactivation guide to check for any open items before inactivating a CF1 or CF2 value. Open items must be cleared before the CF1/CF2 value can be inactivated, see the 'User Guide' by navigating to the COA Inactivation Report in this link.(link)

| 0 🗘                           | Q Search in Menu             |                                                     |                       |                 |        |          |         |      |      |
|-------------------------------|------------------------------|-----------------------------------------------------|-----------------------|-----------------|--------|----------|---------|------|------|
| UCB Chartfield Maintenance    |                              |                                                     |                       |                 |        |          |         |      |      |
| Define ChartField Value       | COA Inactivation Repo        | ort COA Inac                                        | ctivation Report-File |                 |        |          |         |      |      |
| Validate COA/Speedtype        | Chartfield, Org Nod          | Chartfield, Org Node and Vendor Inactivation Report |                       |                 |        |          |         |      |      |
| Mass Chartfield Inactivation  | _                            | Please refer to the User Guide for important        |                       |                 |        |          |         |      |      |
| COA Inactivation Report       |                              |                                                     |                       |                 |        |          |         |      |      |
| T Define Speed Type           | Business Unit All<br>Option: | └ ✓ Bu                                              | siness Unit:          | DeptID Activity | , Find | 1        |         |      |      |
| Project Chartfields CrossWalk | Type:                        | nrtfield1 🗸 /al                                     | lue:                  |                 | ·      |          |         |      |      |
| Capital Asset Numbers (CAAN)  | EF Q                         |                                                     |                       |                 |        |          |         |      |      |
|                               | Trans Type                   | Business Unit                                       | Transaction ID        | Line            | Dist   | Org Node | Account | Fund | Dept |
|                               | 1                            |                                                     |                       |                 |        |          |         |      |      |

1. Click on the "Chartfield Maintenance" tile and select the Chartfield 1 field.

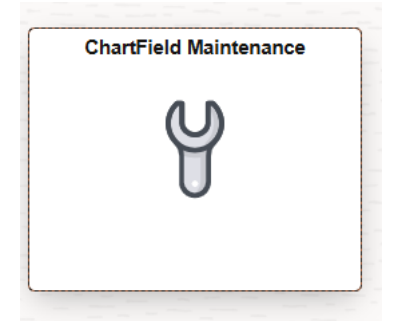

2. Select the CF1 to be inactivated.

#### Chartfield1

| Find an Existing Value                                                                                                    | + Add a New Value |
|----------------------------------------------------------------------------------------------------|-------------------|
| ✓ Search Criteria                                                                                                    |                   |
| Enter any information you have and click Search. Leave fields blank for a list of all values.                                |                   |
| Recent<br>Searches         Choose from recent searches         Choose from saved searches         Choose from saved searches | · /               |
| *SetID = v 10000 Q<br>ChartField 1 begins with v TSTCF1 Q 2<br>Description begins with v<br>^ Show fewer options             |                   |
| Case Sensitive 🗌 Include History 👘 Correct History                                                                           |                   |
|                                                                                                    |                   |
| Search Clear Save Search                                                                                                    |                   |
|                                                                                                    |                   |

- 3. Click on 'Include History'.
- 4. Click on the '+' sign to add a new row.

| ChartField1                                                                                                    |                  |                                 |                       |                |            |                           |                 |  |
|----------------------------------------------------------------------------------------------------|------------------|---------------------------------|-----------------------|----------------|------------|---------------------------|-----------------|--|
| Image: Organ Sector       Operation Sector         Chartfield1       UC Chartfield 1 Properties       UC BearBuy Authorizers          |                  |                                 |                       |                |            |                           |                 |  |
| SetiD 10000         ChartField 1 TSTCF1           Effective Date         I         <         1-2 of 2 v         >> I         View All |                  |                                 |                       |                |            |                           |                 |  |
| *Effective Date                                                                                                    | *Status          | *Description                    | *Short<br>Description | Budgetary Only | Attributes | Long Description          |                 |  |
| 02/26/2025                                                                                                    | Active 🗸         | Test CF1                        | tstcf1                |                | Attributes | Long Description          | + -             |  |
| 02/01/2025                                                                                                    | Active 🗸         | Test CF1                        | tstcf1                |                | Attributes | Long Description 4        | + -             |  |
| Save Return                                                                                                    | to Search Previo | Dus in List Next in List Notify |                       |                | Add Updat  | e/Display Include History | Correct History |  |

5. Status: change the status from 'Active' to 'Inactive'. Update the 'Effective Date' on the new row. Click "Save".

| SetID         10000         ChartField 1         TSTCF1           Effective Date         Implication         Implication |            |          |        |  |             |                  |
|----------------------------------------------------------------------------------------------------|------------|----------|--------|--|-------------|------------------|
|                                                                                                    |            |          |        |  |             |                  |
| 02/11/2025                                                                                                    | Inactive 🗸 | Test CF1 | tstcf1 |  | Attributes  | Long Description |
|                                                                                                    |            |          |        |  | A 11 71 - 1 | L D L            |